## **Ćwiczenie nr 1**

## Mapa zagrożenia obiektów budowlanych wpływami eksploatacji

## Pobierz, uruchom i utwórz projekt w QGIS.

Strona z której należy pobrać oprogramowanie QGIS (do pobrania jest prawie 290 MB): <u>http://www.qgis.org/pl/site/forusers/download.html</u>

Wybierz właściwą dla twojego systemu operacyjnego wersję oprogramowania QGIS – wybierz samodzielny instalator wersja 2.8 (2015 rok). Program jest darmowy z otwartym kodem źródłowym. Będzie zawsze dystrybuowany za darmo.

Zauważ, że na stronie <u>http://www.qgis.org/pl/docs/index.html</u> masz zakładkę DOKUMENTACJA w której znajduje się wiele samouczków do obsługi programu QGIS.

W trakcie instalacji dołącz instalację przykładowych danych tego programu (Data Sets: NorthCarolina, SpearFish, Alaska – jest to ważne ponieważ wiele samouczków omawia funkcje QGISa na przykładzie właśnie tych danych).

## Cel ćwiczenia!

# Oceń zakres zagrożenia wystąpienia uszkodzeń obiektów budowlanych w przypadku podjęcia eksploatacji ściany projektowanej do wydobycia.

Ocena polega na porównaniu kategorii zagrożenia terenu z kategorią odporności obiektu budowlanego.

Jeśli kategoria zagrożenia jest większa od odporności budynku (lub równa) to taki obiekt budowlany jest zagrożony.

**Kategorie odporności obiektu budowlanego** określa ekspert budowlany – gdzie 0 oznacza całkowicie *nie odporny* budynek a 4 kategoria odporności oznacza bardzo odporny budynek. Zapisywane te informacje są w Arkuszach Oceny Odporności Obiektu Budowlanego. Na mapie w zależności od wartości kategorii obiekty są kolorowane – kolorem przypisanym do danej kategorii odporności.

**Kategorie zagrożenia terenu górniczego** – określa mierniczy górniczy na podstawie projektu eksploatacji złoża (najczęściej w planie ruchu zakładu górniczego) za pomocą programów obliczających wskaźniki deformacji terenu. Wartość 3 wskaźników deformacji: odkształcenie ε (ściskanie i rozciąganie gruntu, skutkuje pękaniem budynków) nachylenie T (terenu – skutkuje pochyleniem budynków) i promień krzywizny R (rozkład naprężeń w konstrukcji) składają się łącznie na kategorię zagrożenia terenu. Kategoria 0 to brak wpływów eksploatacji natomiast kategoria 5 to bardzo silne deformacje terenu.

| Kategoria<br>terenu | Stopień przydatności terenu górniczego                                                 | Wskaźnik                   | deformac                   | ji terenu                |
|---------------------|----------------------------------------------------------------------------------------|----------------------------|----------------------------|--------------------------|
| górniczego          | do zabudowy                                                                            | T <sub>max</sub><br>[mm/m] | ଞ <sub>max</sub><br>[mm/m] | R <sub>min</sub><br>[km] |
| żółty               | Tereny pewne nie wymagające<br>zabezpieczeń obiektów istniejących                      | ≤ 2.5                      | ≤ 1.5                      | ≥ 20                     |
| II<br>Pomarańczowy  | Tereny na których częściowe<br>zabezpieczenie wszystkich obiektów jest<br>nieopłacalne | ≤ 5.0                      | ≤ 3.0                      | ≥ 12                     |
| III<br>buraczkowy   | Tereny wymagające częściowego<br>zabezpieczenia obiektów istniejących                  | ≤ <b>1</b> 0               | ≤ 6.0                      | ≥ 6.0                    |
| IV<br>karmin        | Tereny wymagające poważniejszego<br>zabezpieczenia obiektów istniejących               | ≤ 15                       | ≤ 9.0                      | ≥ 4.0                    |
| V<br>purpura        | Tereny zasadniczo nie nadające się do<br>zabudowy                                      | > 15                       | > 9.0                      | < 4.0                    |

## Czynności do wykonania

- 1. Utwórz katalog projektu o nazwie Projekt1 (może być na pulpicie).
- 2. Pobierz dane do ćwiczenia i je rozpakuj do tego katalogu.

#### Omówienie Zestawu Danych

Zestaw danych niezbędnych do zrealizowania oceny zagrożenia: Mapa terenu zawierająca budynki i drogi (Mapa1 ... to plik rastrowy) Mapa mapa górnicza z eksploatacją projektowaną i kategoriami zagrożenia terenu (Mapa2 ... to plik rastrowy). Pliki z danymi wektorowymi:

| 🔳 budynki.dbf     | OpenOffic  | budynki – warstwa która wymaga uzupełnienia przez was – czyli         |
|-------------------|------------|-----------------------------------------------------------------------|
| budynki.prj       | Plik PRJ   | zwektoryzowania budynków z mapy rastrowej Mapa1.                      |
| 📄 budynki.qpj     | Plik QPJ   | budynki_pkt – centroidy budynkow,                                     |
| 🔊 budynki.shp     | AutoCAD    | progi – osie drog – pomocne w procesie georeiernoji mapy rastrowej do |
| 🙀 budynki.shx     | AutoCAD    |                                                                       |
| 🔳 budynki_pkt.dbf | OpenOffic  |                                                                       |
| 📄 budynki_pkt.prj | Plik PRJ   |                                                                       |
| 📄 budynki_pkt.qpj | Plik QPJ   |                                                                       |
| 🔊 budynki_pkt.shp | AutoCAD    |                                                                       |
| 🙀 budynki_pkt.shx | AutoCAD    |                                                                       |
| 🔳 drogi.dbf       | OpenOffic  |                                                                       |
| 📄 drogi.prj       | Plik PRJ   |                                                                       |
| 📄 drogi.qpj       | Plik QPJ   |                                                                       |
| 🔊 drogi.shp       | AutoCAD    |                                                                       |
| 🔜 drogi.shx       | AutoCAD    |                                                                       |
| 🌉 raster.tiff     | Obraz TIFF |                                                                       |
|                   |            |                                                                       |
|                   |            |                                                                       |
|                   |            |                                                                       |

**Feature (warstwa) – wyróżnienie cechy geometrycznej obiektów geograficznych –** powstaje ze złożenia 5 plików składowych **\*.dbf –** atrybuty tekstowe, **\*.shp –** geometria wektorowa, **\*.prj –** definicja układu współrzędnych, **\*.shx –** plik indeksu przestrzennego, **\*.qpj –** definicja układu współrzędnych zgodna z systemem EPSG,

\*.tiff – plik rastrowy zawierający mapę obiektów budowlanych i dróg.

#### Czynności – Otwarcie programu i otwarcie plików z danymi, przeglądamy nasze dane:

3. Uruchom program QGIS w wersji Desktop

| 4. Wybierz Menu Warstwa > Dodaj warstwę wektorową, wybierz opcję:Plik, ł         | Kodowane:System,               | klawiszem |
|----------------------------------------------------------------------------------|--------------------------------|-----------|
| przeglądaj wskaż plik shp, powtórz czynność dla pozostałych plików shp. Zauważ   |                                |           |
| jaki układ współrzędnych posiadają te warstwy. Sprawdzisz to klikając w kod EPSG | 🗶 Renderuj 🔮 EPSG:2177 (OTF) 🛛 |           |

5. Wczytanie pliku rastrowego Mapa1 za pomocą opcji Warstwa > Dodaj warstwę rastrową kończy się niepowodzeniem. Pojawia się komunikat o braku układu współrzędnych w tym pliku. Dodaną warstwę rastrową Mapa1 należy skasować (klikamy PKM w nazwę warstwy i z menu kontekstowego wybieramy usuń) Dlatego aby dodać plik rastrowy do projektu musimy go skalibrować – czyli nadać mu odpowiednie współrzędne geodezyjne. W tym celu włączamy warstwę drogi i pozostałe warstwy wyłączamy.

W sieci dróg typujemy sobie punkty dostosowania, które posłużą nam do skalibrowania pliku rastra do obrazu. Będą to punkty wskazane na rysunku:

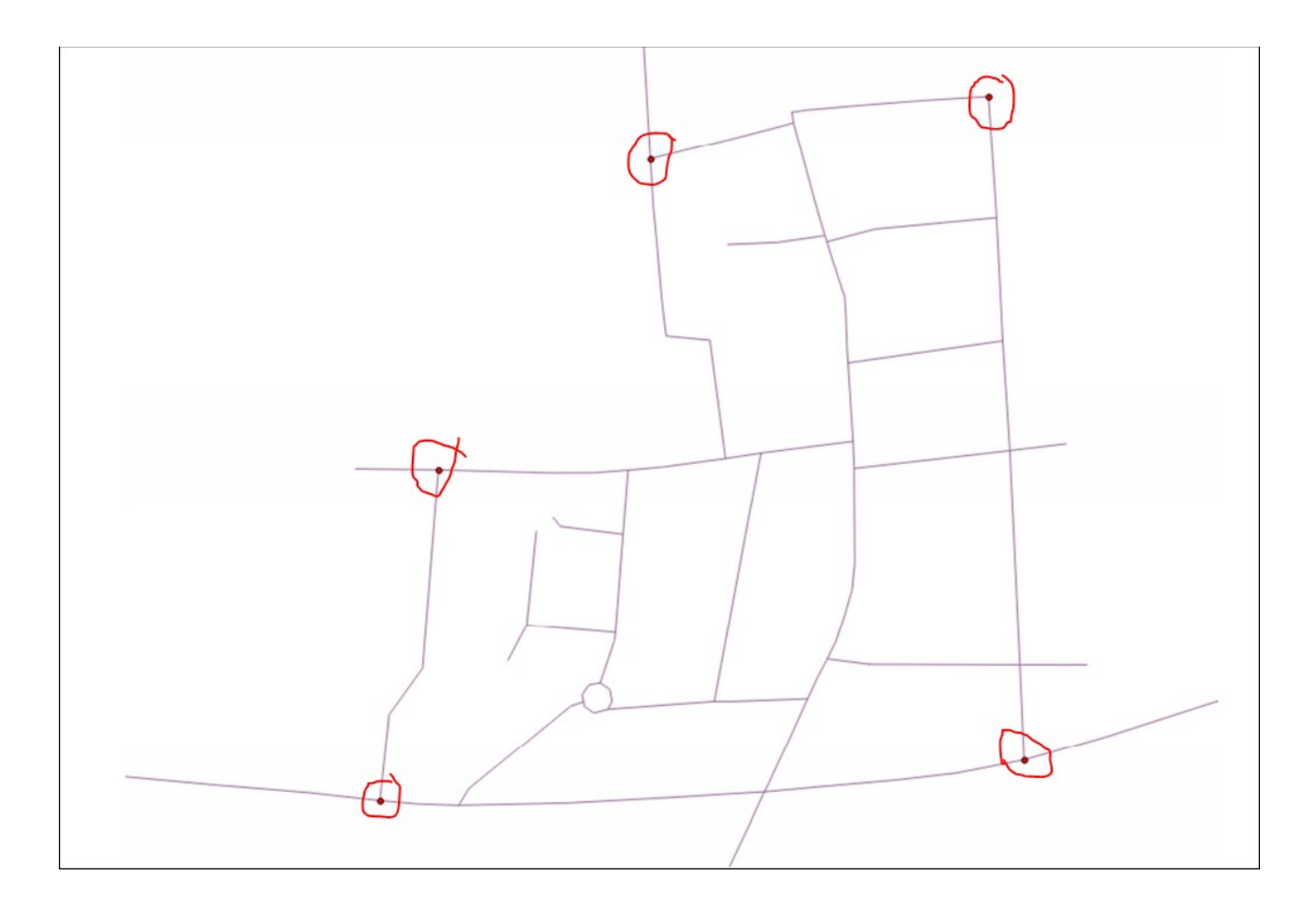

Następnie otwieramy plik rastrowy: Raster > Georeferencer > Georeferencer – otwiera się osobne okno w którym jest menu i z niego wybieramy Plik > Otwórz raster > Mapa1.

Wyświetlony plik rastrowy poddamy kalibracji. Uwaga będzie trzeba pracować na dwóch oknach aplikacji. W celu kalibracji musimy wskazać odpowiednimi narzędziami pary punktów (para to to samo skrzyżowanie dróg wskazane na rastrze i powtórzone wskazanie na wektorze). Narzędzie to Dodaj Punkt – zaznaczone poniżej:

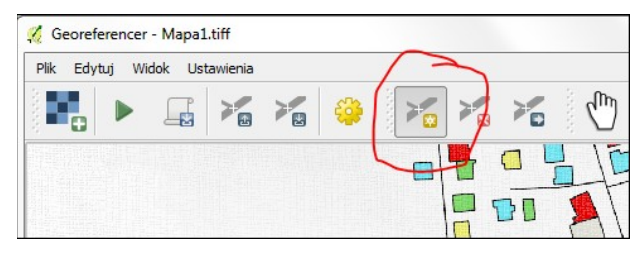

Następnie postępujemy zgodnie z podpowiedziami programu -

a) Klikamy narzędzie [Dodaj punkt] > wskazujemy skrzyżowanie na rastrze klikamy w przecięcie linii na rastrze.

b) Pojawia się okno [Wpisz współrzędne mapy] – my nie mamy listy współrzędnych więc klikamy przycisk [Z obszaru mapy]  $\rightarrow$  okno Georeferencera znika na chwilę i mamy dostęp do wektorowej warstwy <Drogi>.

c) Na tej warstwie – <Drogi> klikamy w to samo skrzyżowanie co na mapie rastrowej. Program sam odczyta współrzędne i załaduje je do okna. Wtedy potwierdzamy klawiszem [OK] i dostajemy parę punktów.

d) Na dole okna [Georeferencer] znajduje się lista par punktów, które można skasować i odczytać można dokładność wpasowania. Musimy uzyskać 5 par punktów.

Następnie z menu [Georeferencer] wybieramy opcję Plik > Rozpocznij przekształcanie i pojawi się nam okno informujące o braku kalibracji potwierdzamy [OK] i włącza się okno ustawień parametrów kalibracji

Ustaw dane tak jak na załączonym poniżej obrazku. Docelowy układ jest taki sam jak dla plików wektorowych EPSG 2177.

| arametry przeka                                                                                      | ztałcenia                                                                                     |                                                                                                    |
|----------------------------------------------------------------------------------------------------|-----------------------------------------------------------------------------------------------|----------------------------------------------------------------------------------------------------|
| yp przekształce                                                                                      | nia                                                                                           | Helmerta 🗸                                                                                                    |
| 1etoda resamplir                                                                                     | ngu                                                                                           | Najbliższego sąsiada 🗸 🗸                                                                                                    |
| ocelowy układ v                                                                                      | współrzędnych                                                                                 | Wybrany układ współrzędnych (EPSG:2 🔻 🌍                                                                                                    |
| Istawienia wynik                                                                                     | u                                                                                             |                                                                                                    |
| Raster wynikowy                                                                                      | enia SIPGIG/Edycja ćwiczen                                                                    | nia nr 1 - kat odporności/Projekt1/Mapa1_nowy.tif                                                                                                    |
| Compresja                                                                                            | None                                                                                          | •                                                                                                    |
| Tylko utwórz                                                                                         | plik światowy (przekształceni                                                                 | a liniowe)                                                                                                    |
| Użyj 0 dla prz                                                                                       | zezroczystości, jeżeli wymaga                                                                 | ane                                                                                                    |
|                                                                                                    |                                                                                               |                                                                                                    |
| Ustaw doce                                                                                           | lowa rozdzielczość                                                                            |                                                                                                    |
| Ustaw doce                                                                                           | lową rozdzielczość                                                                            | [↑ 00000 ▲]                                                                                                    |
| Pozioma                                                                                              | lową rozdzielczość                                                                            | 1.00000                                                                                                    |
| Dozioma<br>Pozioma<br>Pionowa                                                                        | lową rozdzielczość                                                                            | 1.00000     ▼       -1.00000     ▼                                                                                                    |
| Dozioma<br>Pionowa                                                                                   | lową rozdzielczość ————                                                                       | 1.00000     ▲       ▼     -1.00000                                                                                                    |
| Ustaw doce Pozioma Pionowa aporty                                                                    | lową rozdzielczość                                                                            |                                                                                                    |
| Ustaw doce<br>Pozioma<br>Pionowa<br>aporty<br>Jtwórz mapę PDI                                        | lową rozdzielczość                                                                            | 1.00000       ★         -1.00000       ★         enia nr 1 - kat odporności/Projekt1/mapa1_rm.pdf                                                                                                    |
| Ustaw doce<br>Pozioma<br>Pionowa<br>aporty<br>Jtwórz mapę PDI                                        | lową rozdzielczość<br>Fenia SIPGIG/Edycja ćwicze<br>PFzenia SIPGIG/Edycja ćwicze              | 1.00000       •         -1.00000       •         enia nr 1 - kat odporności/Projekt1/mapa1_rm.pdf          tenia nr 1 - kat odporności/Projekt1/mapa1_rt.pdf                                                                                                    |
| Ustaw doce<br>Pozioma<br>Pionowa<br>aporty<br>Jtwórz mapę PDI<br>Jtwórz raport PE                    | lową rozdzielczość<br>Fenia SIPGIG/Edycja ćwicze<br>PFzenia SIPGIG/Edycja ćwicz               | 1.00000       Image: Comparison of the second second |
| Ustaw doce<br>Pozioma<br>Pionowa<br>Junorty<br>Jtwórz mapę PDi<br>Jtwórz raport PD<br>Wczytaj po zak | lową rozdzielczość<br>F enia SIPGIG/Edycja ćwicze<br>F zenia SIPGIG/Edycja ćwicz<br>ończeniu  | 1.00000         -1.00000         -1.00000         -1.00000         -1.00000         -1.00000         -1.00000         -1.00000         -1.00000         -1.00000         -1.00000         -1.00000         -1.00000         -1.00000         -1.00000         -1.00000         -1.00000         -1.00000         -1.00000         -1.00000         -1.00000         -1.00000         -1.00000         -1.00000         -1.00000         -1.00000         -1.00000         -1.00000         -1.00000         -1.00000         -1.00000         -1.00000         -1.00000         -1.00000         -1.00000         -1.00000         -1.00000         -1.00000         -1.00000         -1.00000         -1.00000         -1.00000         -1.00000         -1.00000         -1.00000         -1.000000         -1.000000                                                                                                    |
| Ustaw doce<br>Pozioma<br>Pionowa<br>Jonowa<br>Jtwórz mapę PDI<br>Jtwórz raport PD<br>Wczytaj po zak  | lową rozdzielczość<br>F enia SIPGIG/Edycja ćwicze<br>PF zenia SIPGIG/Edycja ćwicz<br>ończeniu | 1.00000       Image: Constraint of the second second |

Następnie pojawi się nam informacja o błędach wpasowania:

| łowy Y   | Docelowy X  | Docelowy Y  | dX (pikseli) | dY (pikseli) | Błąd oszacowania (pikseli) |
|----------|-------------|-------------|--------------|--------------|----------------------------|
| -284.03  | 6.56972e+06 | 5.5797e+06  | -0.388656    | 0.316629     | 0.501305                   |
| -196.963 | 6.56992e+06 | 5.57973e+06 | -0.162108    | 0.117962     | 0.200485                   |
| -715.619 | 6.56959e+06 | 5.57952e+06 | 0.301175     | -0.605604    | 0.67636                    |
| -1173.87 | 6.56956e+06 | 5.57932e+06 | -0.185632    | -0.0211892   | 0.186837                   |
| 1117 17  | 6.56994e+06 | 5.57935e+06 | 0.43522      | 0.192202     | 0.475771                   |

Kalibrację można uznać za dobrą pod warunkiem uzyskania błędu średniego poniżej 0.5 ale do wartości 0.9 można zaakceptować wartość błędu średniego. W powyższej tabeli widać, że najgorzej skalibrowano 3 w kolejności od góry punkt (największa wartość błędu). Można go usunąć i dołożyć nowy punkt i przeliczyć transformację jeszcze raz.

Następnie zamknij [Georeferencer] zapisując pliki kontrolne i przeglądnij mapę w QGIS. Ostatnio wczytana mapa rastrowa jest na wierzchu a wektory są pod spodem – trzeba przesunąć w legendzie warstwę <Mapa1> na sam dół listy.

Pliki pdf mapa1\_rt proszę przygotować do kontroli kalibracji i zgłosić kalibrację do sprawdzenia.

Następny etap wektoryzacja obiektów budowlanych

#### Czynności – Zapoznaj się z warstwą obiekty

Wybierz warstwę aktywną <budynki>. Z menu wybierz [Widok] > [Informacje o obiekcie] i wskaż jakiś wektorowy obiekt budowlany, pojawi się okno budynki – [Atrybuty obiektu] . To są unikalne wartości dla danego budynku zapisane w pliku \*.dbf. Wyświetlane są atrybuty z wiersza tabeli bazy danych.

Najważniejszym dla was atrybutem jest <Kategoria>, jest to kategoria odporności budynku. Każdy budynek ma przypisany kolor a legenda – czyli przypisanie kategorii do koloru znajduje się na mapie w dolnym prawym rogu. Należy zdigitalizować wszystkie budynki i nadać im prawidłową wartość kategorii oraz w miarę możliwości sensownie uzupełnić pozostałe dane. Zauważ, że jak sprawdzisz wartości atrybutów dla dróg – dowiesz się przy jakiej ulicy znajduje się dany budynek.

Widzimy w tym momencie że nasz raster zawiera znacznie więcej budynków niż posiadamy w wersji wektorowej na warstwie budynki. Brakujące budynki będziemy wektoryzować. Aby tego dokonać musimy zawsze określić na jakiej warstwie będziemy rysować nowe obiekty. W naszym przypadku będzie to istniejąca warstwa [budynki], zaznaczamy ją i przechodzimy w tryb edycji warstwy [Warstwa] > [Tryb edycji]. Punkty załamań istniejących budynków zostaną zaprezentowane czerwonymi krzyżami. Aby rozpocząć dodawanie nowego budynku wybieramy [Edycja] > [dodaj obiekt]. Kursor myszki zmieni się na celownik. W tym momencie każde kliknięcie [LKM] spowoduje dodanie punktu do nowego obiektu. Powiększamy mapę rolką myszki do jednego z nienarysowanych budynków i zaczynamy rysować jego obwiednię. Przewidywany kształt końcowy jest wyświetlany na czerwono. Jeśli mamy narysowane wszystkie punkty obwiedni budynku możemy zakończyć rysowanie klikając [PKM]

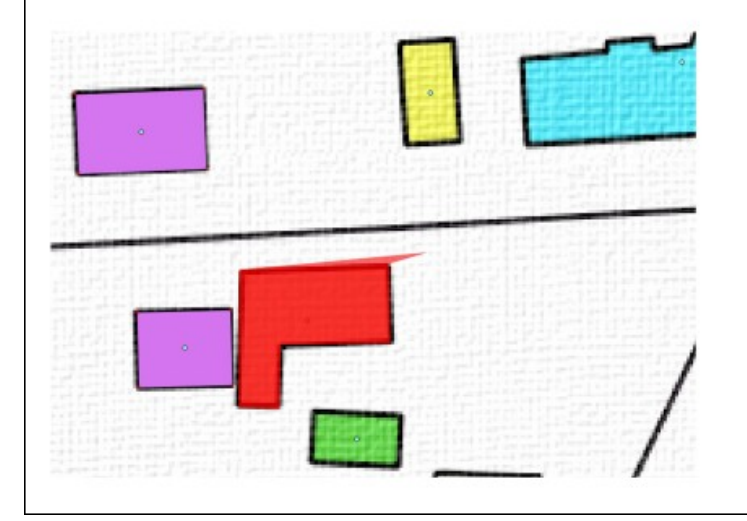

Pojawi nam się okno Atrybuty obiektu, w których możemy w tym momencie uzupełnić wszelkie dane o obiekcie zgodnie z tabelą atrybutów. Należy w polu [Kategoria] wpisać odpowiednią kategorię (0-4) do każdego budynku posiłkując się legendą z mapy rastrowej.

Jeśli nastąpi pomyłka w rysowaniu możemy zaznaczyć narysowany obiekt i go usunąć, bądź przejść do edycji wierzchołków obiektu > [Edycja] > [Edycja wierzchołków]. Po wybraniu obiektu punkty wierzchołkowe zostaną oznaczone czerwonymi kwadratami, można je w tej chwili przesuwać [LKM]. Po narysowaniu brakujących budynków zapisujemy edycję warstwy budynki [Warstwa] > [Zapisz

edycję] i wychodzimy z trybu edycji [Warstwa] > [Tryb edycji]

### Należy narysować wszystkie brakujące budynki!!!

Na koniec zapisujemy nasz plik projektu z ustawieniami stylów i warstw [Projekt] > [Zapisz]

Nadajmy mu nazwę taką samą jak nazwa katalogu projektu – Projekt1.

Jeśli ćwiczenie nie zostanie wykonane w trakcie zajęć należy je skończyć samodzielnie w domu.